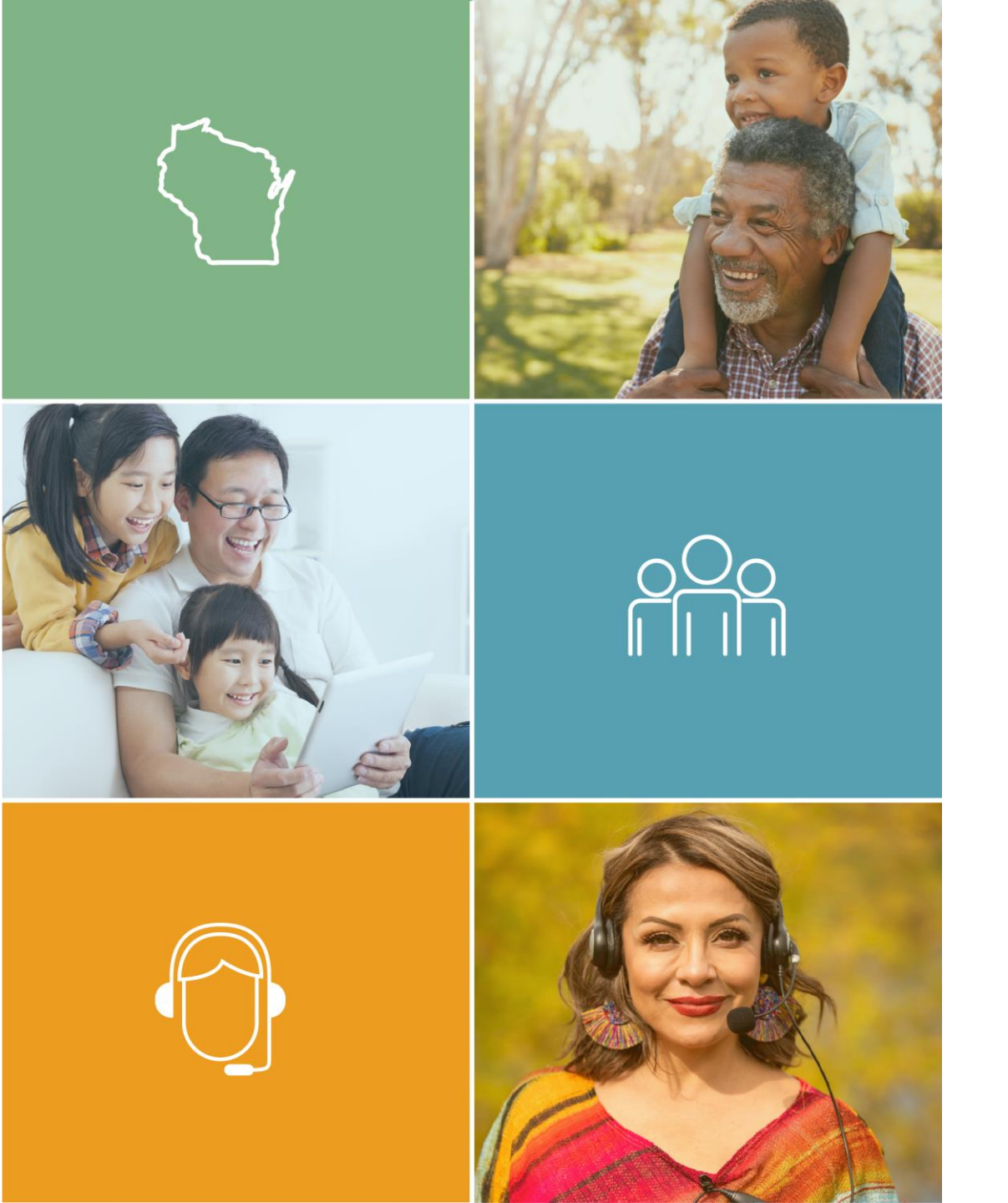

# Wisconsin Navigator Entity Registration Application Guide

June 2024

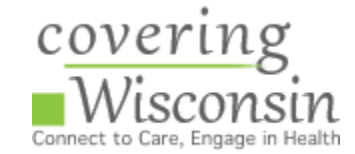

# **Requirements for Navigator Entity License Applications**

- Navigator Entity license applications are processed through the Office of the Commissioner of Insurance
- Navigator Entity license applications require that the Designated License Producer has an active Navigator License
- If you do not have a Navigator with an active license, you will need to first have the Navigator apply for their license
- Once your Navigator Entity has an active Navigator license for the Designated License Producer, you will be able to submit your Navigator Entity License Application

# **Requirements for Navigator Entity License Applications**

To apply as a new Navigator Entity, the entity must:

- Complete the Navigator Business Entity Registration online at <a href="https://nipr.com/">https://nipr.com/</a> or by mail
- Provide OCI a list of all individual navigators that it employs, supervises, or is affiliated with
- Pay initial application fee of \$100 (+ \$5.60 processing fee)

### **Gather Navigator Entity Registration Materials**

- Federal Employer Identification Number
- Business Address
- Business Phone Number
- Business Type
- Contact Person's Name and Information
- **Formation date**
- Entity's Management Information

- Entity's Designated/Responsible Licensed Producer Navigator's National Producer Number (NPN) and Contact Information
  - This Navigator's License must already be active with the Office of the Commissioner of Insurance

# Other Navigators Affiliated with the Entity

Navigators' Full Name

Navigators' Mailing Address

□ Navigators' NPN

#### Information Regarding

- Felonies
- Misdemeanors
- Military Offenses
- Administrative Actions
- Bankruptcy
- Tax Delinquency
- Given Fraud
- Terminated for Misconduct
- Lawsuits
- Child Support

### How To Find Your Navigators' National Producer Number (NPN)

• You can look-up your Navigators' NPN on the NAIC State Based Systems license manager tool at:

#### https://sbs.naic.org/solar-external-lookup/license-manager

- Input your information
  - Jurisdiction: Wisconsin
  - Search Type: Licensee
  - Entity Type: Individual
  - Additional Fields: First and Last Name
- Agree to Terms and Conditions
- Click "Search"
- Find your Navigators' name and the NPN will be listed in the NPN column to the left

| How Do !?                            | Lookup Search |
|--------------------------------------|---------------|
|                                      |               |
| Wisconsin                            | ~             |
| Search Type Required                 |               |
| Licensee                             | ~             |
| Entity Type Required                 |               |
| Individual                           |               |
|                                      |               |
| Enter one or more additional fields: |               |

# Applying as a Navigator Entity Registration Online

Online License Application is Preferred by the Office of the Commissioner of Insurance

# **Online Navigator Entity License Application Steps**

- Log into the NIPR website under "Business"
  - https://pdb.nipr.com/my-nipr/frontend/identifylicensee
- Identify the Navigator Entity
  - Use your FEIN to find your business
- Your Navigator Entity's Designated/Responsible Navigator's NPN and Contact Information
- All Navigator Contact Information and NPNs Affiliated with the Entity
  - How to find NPNs is located on slide 5

- Start the Application and Select Product Type
- Choose the state of Wisconsin
- Registration Type
- □ Answer all Legal Questions
- Pay the \$100 +\$5.60 Licensing Fee
- Check Email Inbox for NIPR receipt
- **Follow-Up with OCI via Email**

# National Insurance Producer Registry for Navigator Entities

- To apply for the Navigator Entity license information, visit: <u>NIPR (National Insurance</u> <u>Producer Registry for</u> <u>Navigators)</u>
- Click Business Entity

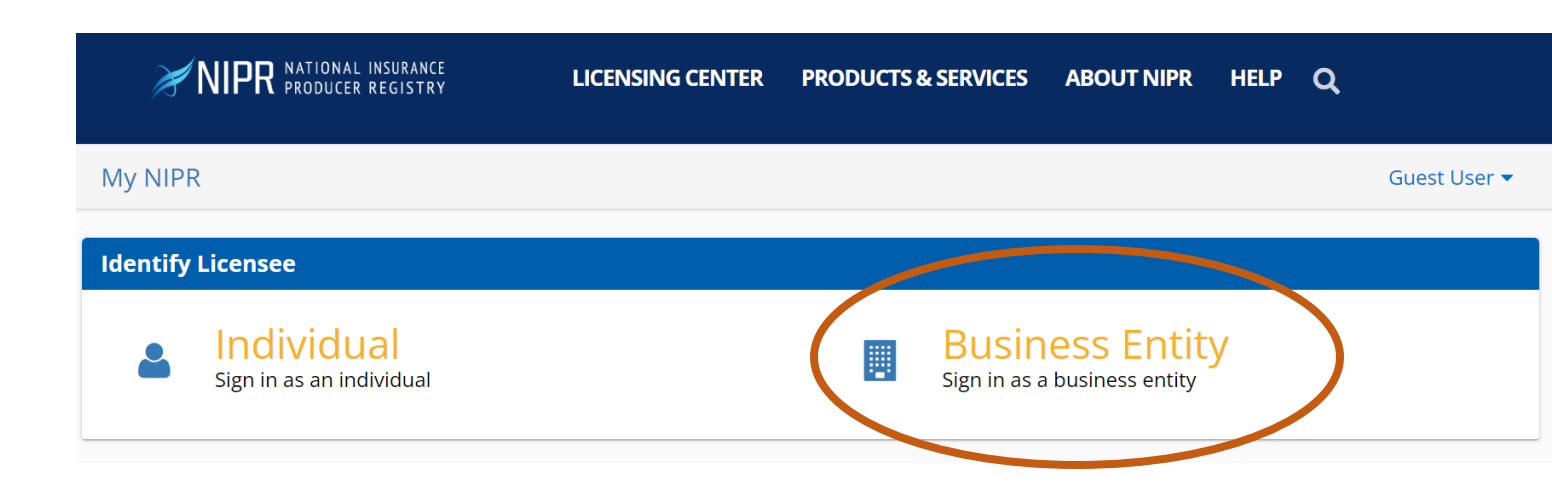

# **Identify Your Business Entity**

- Use the Entity's
   Federal Employer
   Identification
   Number (FEIN) to
   identify your Entity
- Accept the Use Agreement

| My NIPR                              |                                                   |                                                                                                    |                                         |                       |              | Guest User    |
|--------------------------------------|---------------------------------------------------|----------------------------------------------------------------------------------------------------|-----------------------------------------|-----------------------|--------------|---------------|
| Please access the                    | following link to learn h                         | ow to apply for the South                                                                                                    | Carolina Emergency Ad                   | uster license, effect | tive Septeml | ber 29, 2022. |
| A https://doi.sc.gov.                | //DocumentCenter/View/<br>outh-Carolina-due-to-Hu | 13985/Bulletin-Number-2<br>rricane-Ian                                                                                              | 022-11Notice-of-Unus                    | ual-CircumstanceC     | atastrophe-l | nsurance-     |
| Deciaration-for-bi                   | outricaronna-due-to-nu                            | income for                                                                                                    |                                         |                       |              |               |
|                                      |                                                   |                                                                                                    |                                         |                       |              |               |
| Identify Licensee                    |                                                   |                                                                                                    |                                         |                       |              |               |
| Identify Licensee                    |                                                   |                                                                                                    |                                         |                       |              |               |
| Identify Licensee<br>Business Entity |                                                   |                                                                                                    |                                         |                       |              |               |
| Identify Licensee<br>Business Entity | Search Type                                       | O License Number                                                                                                    |                                         |                       |              |               |
| Identify Licensee<br>Business Entity | Search Type                                       | <ul> <li>License Number</li> <li>National Producer No</li> </ul>                                                                    | umber (NPN)                             |                       |              |               |
| Identify Licensee<br>Business Entity | Search Type                                       | <ul> <li>License Number</li> <li>National Producer Nu</li> <li>Federal Employer Ide</li> </ul>                                      | umber (NPN)<br>intification Number (FEI | N)                    |              |               |
| Identify Licensee<br>Business Entity | Search Type                                       | <ul> <li>License Number</li> <li>National Producer Nu</li> <li>Federal Employer Ide</li> <li>Select one identifier above</li> </ul> | umber (NPN)<br>ntification Number (FEI  | N)                    |              |               |

# **Application Type**

- Product Type:
  - Other Licensing
- Application Type:
  - Initial
- Residency Type:
  - Resident

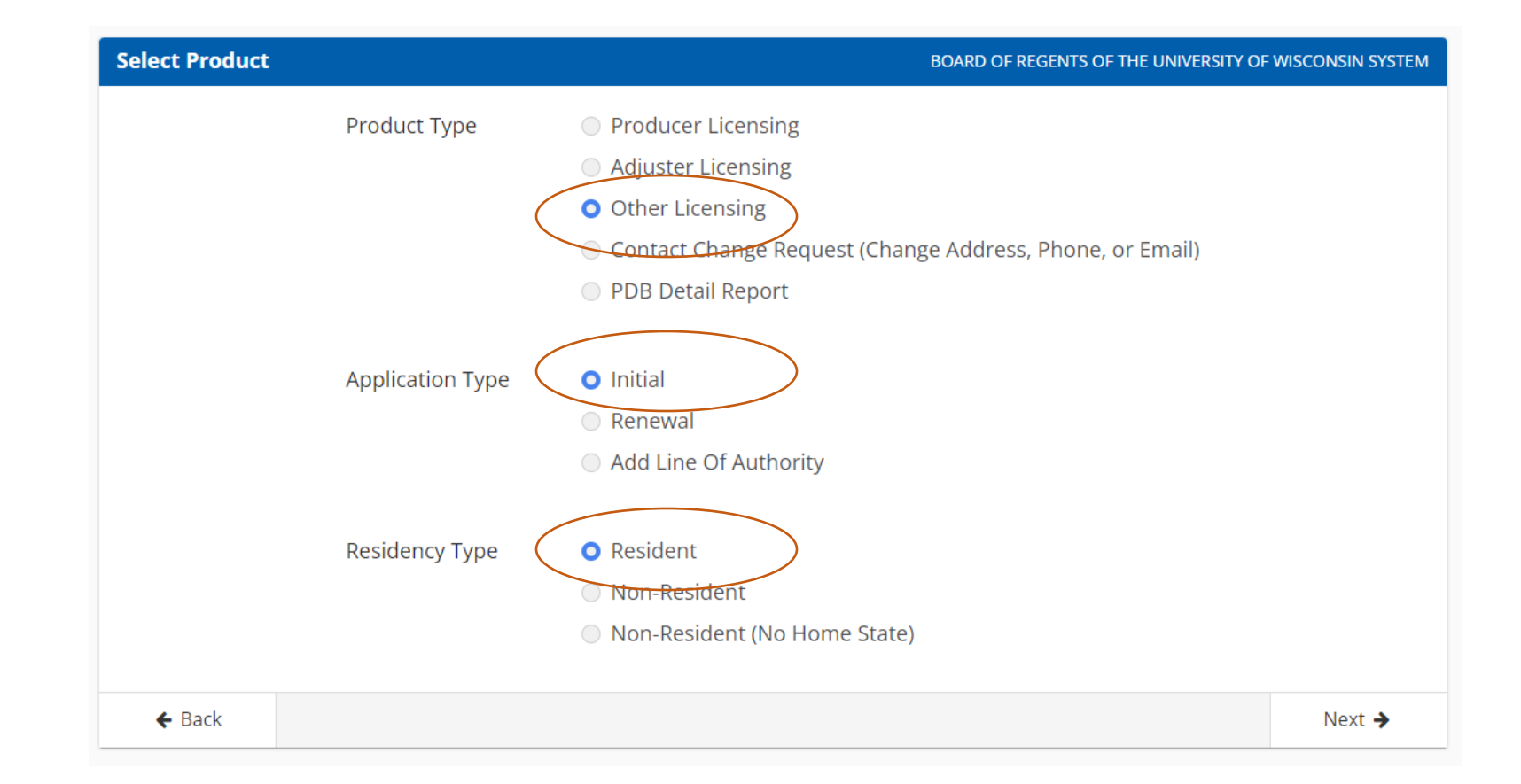

# Select The State of Wisconsin

- Search Wisconsin
- Click Select
- Click Next

|                | 🖶 User Menu                                     |        |
|----------------|-------------------------------------------------|--------|
| Select a State | BOARD OF REGENTS OF THE UNIVERSITY OF WISCONSIN | SYSTEM |
| Wisconsin      |                                                 |        |
| WISCONSIN      | Sele                                            | ect    |
|                |                                                 |        |
| ← Back         | Next                                            | ÷      |

# Select a License Type

• Select None

Click Next

Notice - Idaho will be converting to use State Based Systems (SBS). Beginning at 6:00 PM Central Time on September 8th, 2022, all Idaho transactions will be turned off. Processing is expected to resume at approximately 9 AM Central Time on September 14th, 2022. Any transactions submitted during this downtime will be declined. We apologize for any inconvenience this may cause.

🚮 User Menu

#### WISCONSIN: Select Licenses

My NIPR

By selecting "None" or "Not Applicable" as a Line of Authority (LOA) for a given license type you are applying for that license type and no LOA selection is required. Once payment has been submitted the state will receive your application and the fee is non-refundable. Applications and submitted fees cannot be reallocated to a different license type. If you don't see the license type you wish to apply for please reach out to NIPR Customer Service - https://nipr.com/contact-us.

Navigator Business Entity (License Number: 100192121, Expiration: 10/01/2022)

| None Active | Select All | Deselect All |
|-------------|------------|--------------|
|             |            |              |
| 🗲 Back      |            | Next 🔶       |

Guest User 🗸

# **Answer All Contact Information and Legal Questions**

- Answer all contact information and legal questions for your organization
- Answer questions for the entity's Designated Responsible Producer including their National Producer Number (NPN)

|                                                                                   |              | # User Menu                                                      |        |
|-----------------------------------------------------------------------------------|--------------|------------------------------------------------------------------|--------|
| Applicant Name: BOARD OF REGENTS OF THE UN<br>WISCONSIN SYSTEM<br>NPN:<br>Flow #: | IIVERSITY OF | Application State(s): WI<br>Resident/Home State: WI<br>License # |        |
| → Biographic Data                                                                 |              |                                                                  |        |
| Business Entity Name                                                              |              |                                                                  |        |
| FEIN                                                                              |              |                                                                  |        |
| Home State                                                                        | Wisconsin    |                                                                  |        |
| License Number                                                                    |              |                                                                  |        |
| NPN                                                                               |              |                                                                  |        |
| Is the business entity affiliated with a financial institution/bank?              | ○ Yes ◉ No   |                                                                  |        |
|                                                                                   |              |                                                                  | Next 🗲 |
| Addresses                                                                         |              |                                                                  |        |
| Phone Contact Data                                                                |              |                                                                  |        |
| Web Information                                                                   |              |                                                                  |        |
| Designated Responsible Producers                                                  |              |                                                                  |        |
| Background Questions                                                              |              |                                                                  |        |

# Payment

- Fill in the organization's billing details and payment information
- Click next
- The cost of a Navigator Entity License Renewal is \$100+\$5.60 online licensing fee
- Submit the application

| Choose Payment Type        |                      |                  |           |      |
|----------------------------|----------------------|------------------|-----------|------|
| How would you like to pay? | Billing Details      |                  |           |      |
|                            | * First Name:        |                  |           |      |
| O Credit Card              | * Last Name:         |                  |           |      |
|                            | * Address Line 1:    |                  |           |      |
|                            | Address Line 2:      |                  |           |      |
| Electronic Check           | Address Line 3:      |                  |           |      |
|                            | * City:              |                  |           |      |
|                            | * State or Drovince: |                  |           |      |
|                            | State of Province.   |                  | · · · · · |      |
|                            | - Country:           | United States of | America 🗸 |      |
|                            | • Zip Code:          |                  | 1001      |      |
|                            | * Phone:             |                  | -         |      |
| Your Total is: \$5.60      |                      |                  |           |      |
| « Back                     |                      |                  |           | Next |
|                            |                      |                  |           |      |

# **Order Receipt**

#### • NIPR Order Receipt

- You will receive an NIPR Receipt in your email inbox confirming your electronic resident license application. It comes from <u>donotreply@nipr.com</u>
- If you do not receive this receipt, check your spam folder
- If you have any questions regarding your order, please contact their customer service at <u>www.nipr.com/help</u>

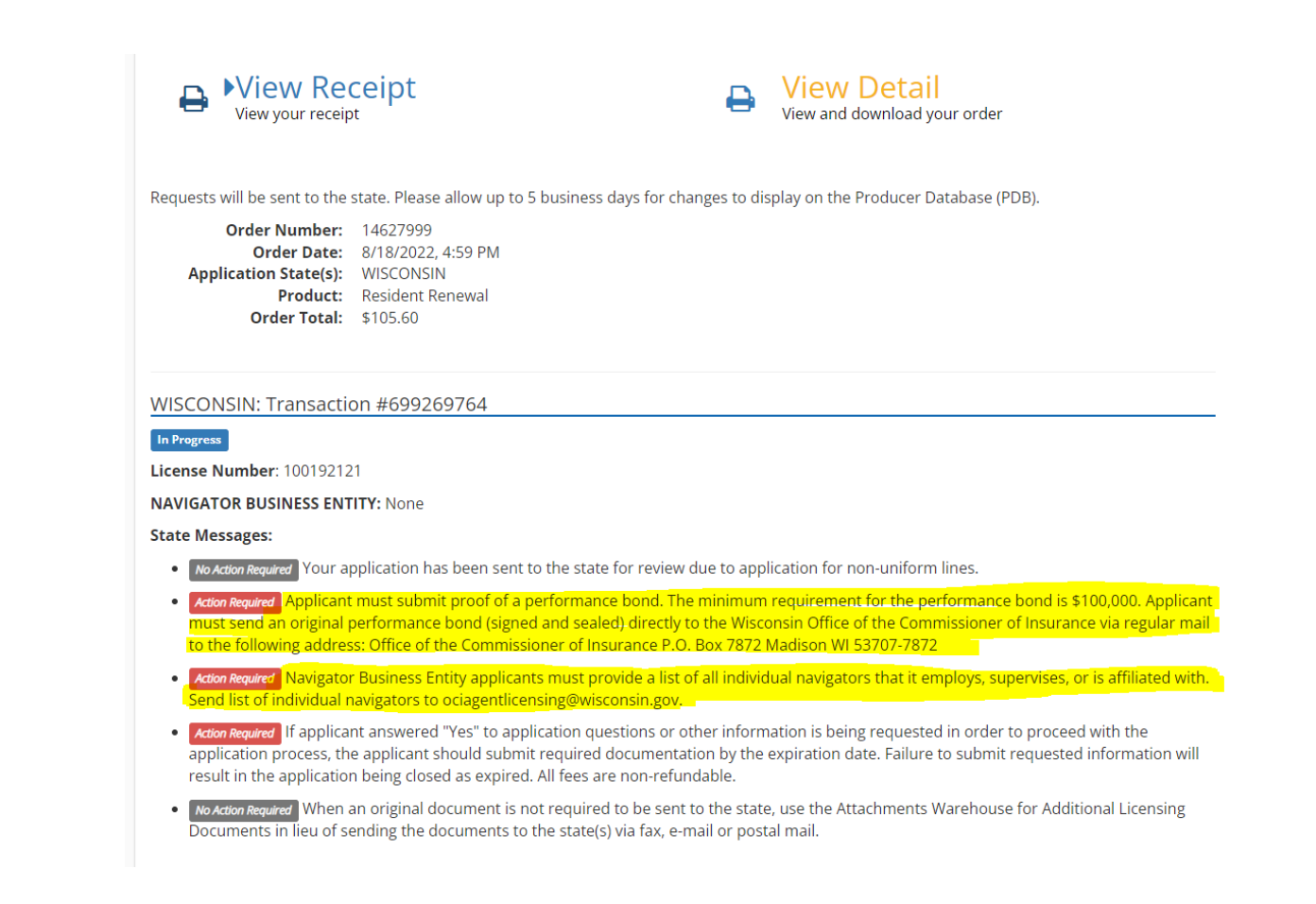

# Follow-up Directly with OCI After Submitting on NIPR

- Email the Office of the Commissioner of Insurance (example on slide 17)
  - Subject line: Navigator Entity License Application
  - Provide a list of your Navigator's full names, National Producer Numbers, addresses and the contact person's information for your entity in the body of the email
  - Send to: <u>ociagentlicensing@wisconsin.gov</u>

# Email Example to Follow-Up with the Office of the Commissioner of Insurance

| $\triangleright$                                                                                  | lo                                                                                                    | <ul> <li><u>ociagentlicensing@wisconsin.gov;</u></li> </ul>                                                                                          |
|---------------------------------------------------------------------------------------------------|----------------------------------------------------------------------------------------------------|----------------------------------------------------------------------------------------------------|
| Send                                                                                              | Cc                                                                                                    |                                                                                                    |
|                                                                                                   | Всс                                                                                                    |                                                                                                    |
|                                                                                                   | Subject                                                                                                    | Navigator Entity License Application                                                                                                    |
| associated v<br>• Jane                                                                            | With our entity<br>Williams<br>NPN: 123                                                                                                    | y are:<br>456789<br>432 N Lake St. Madison, WI 53706                                                                                                 |
| associated v<br>• Jane<br>• Juan<br>• Juan<br>• The contact<br>• Eliza                            | with our entity<br>Williams<br>Address: 4<br>Nadie<br>NPN: 987<br>Address: 6<br>Address: 6<br>information 1                                                        | y are:<br>456789<br>432 N Lake St. Madison, WI 53706<br>654321<br>6737 W Washington Ave #2250 West Allis, WI 53214<br>for our Entity application is: |
| associated v<br>• Jane<br>• Juan<br>• Juan<br>• Juan<br>• Contact<br>• Eliza<br>• eliza           | with our entity<br>Williams<br>NPN: 123<br>Address: 4<br>Nadie<br>NPN: 987<br>Address: 6<br>information f<br>beth Smith<br>beth@wisc.e                             | y are:<br>456789<br>432 N Lake St. Madison, WI 53706<br>654321<br>6737 W Washington Ave #2250 West Allis, WI 53214<br>for our Entity application is: |
| associated v<br>• Jane<br>• Juan<br>• Juan<br>• Juan<br>• Contact<br>• Eliza<br>• eliza<br>• (608 | with our entity<br>Williams<br>NPN: 123<br>Address: 4<br>Nadie<br>NPN: 987<br>Address: 6<br>Address: 6<br>information f<br>beth Smith<br>beth@wisc.e<br>) 417-9077 | y are:<br>456789<br>432 N Lake St. Madison, WI 53706<br>654321<br>6737 W Washington Ave #2250 West Allis, WI 53214<br>For our Entity application is: |

If you answered yes to any legal questions, also attach your supporting documents to your email

# Applying for a Navigator Entity License by Mail

# Paper Navigator Entity License Application Check-list

- PDF of the Navigator Entity Application Form
  - https://oci.wi.gov/Documents/OCIForms/11-091.pdf
- Federal Employer Identification Number
- Your Navigator Entity's Designated/Responsible Licensed Navigator Contact Information and NPN
- All Navigator Contact Information and NPNs who are Affiliated with the Entity
  - How to Find Individual National Producer Numbers are listed on the slide 5

Answer All Legal Questions

#### Check Payment

\$100 Non-refundable Payment

Mail

- Navigator Entity Renewal Form
- Payment

State of Wisconsin Office of the Commissioner of Insurance Agent Licensing Section P.O. Box 7872

Madison, WI 53707-7872

# Fill out Paper Form and Mail Information to the Office of the Commissioner of Insurance

- Fill out the paper Navigator Entity Application Form
- Mail the Navigator Entity's Application Form and Payment to:

State of Wisconsin Office of the Commissioner of Insurance Agent Licensing Section P.O. Box 7872 Madison, WI 53707-7872

# **Questions Regarding Receipt of the Entity's Application Form**

- If you have questions regarding the receipt of the Entity's License Application Form, Contact the State of Wisconsin Office of the Commissioner of Insurance Agent Licensing Section
  - Email: <u>ociagentlicensing@wisconsin.gov</u>
  - Phone: (608) 266-8699

# Processing Timeline and Requirements

# **Processing and Approval for Navigator Entity Applications**

• OCI Agent Licensing will begin the 12–17 day processing timeline after they have received all necessary documentation

• To shorten processing timelines, be sure to follow-up with all necessary documentation immediately after submitting the license renewal application

• OCI will send an email to the entity's contact person once the license has been processed and is approved or denied

# Finding the Navigator Entity License After Approval

# Finding Your Navigator Entity's License

• After approval of the license application, you can look-up your entity's license details on the NAIC State Based Systems license manager tool at:

#### https://sbs.naic.org/solar-external-lookup/license-manager

- Information needed to search for the Navigator Entity License
  - Jurisdiction: Wisconsin
  - Search Type: Licensee
  - Entity Type: Business
  - Additional Fields: Business Name or NPN

| O How Do I?                 | Lookup Search |
|-----------------------------|---------------|
| Jurisdiction REQUIRED       |               |
| Wisconsin                   | ~             |
| Search Type REQUIRED        |               |
| Licensee                    | ~             |
| Entity Type REQUIRED        |               |
| Business Entity             |               |
|                             |               |
| Enter one or more additiona | I fields:     |